# MANUAL BOOK IMAGE CLASSIFICATION PADA JENIS IKAN CHANNA MENGGUNAKAN MACHINE VISION

- 1. Requirement
  - a. Hardware PC
    - PC M5StickV
    - USB Type-C
  - b. Software
    KFlash GUI
    Browser (Untuk menjalankan google colab)
    Python 3
    MaixPy IDE
    thonny
- 2. Burning Firmware M5StickV
  - 2.1 Download firmware untuk M5StickV disini M5StickV Firmware
  - 2.2 Download Kflash gui pada Kflash GUI lalu install seperti biasa
  - 2.3 Buka Kflashgui yang telah di install

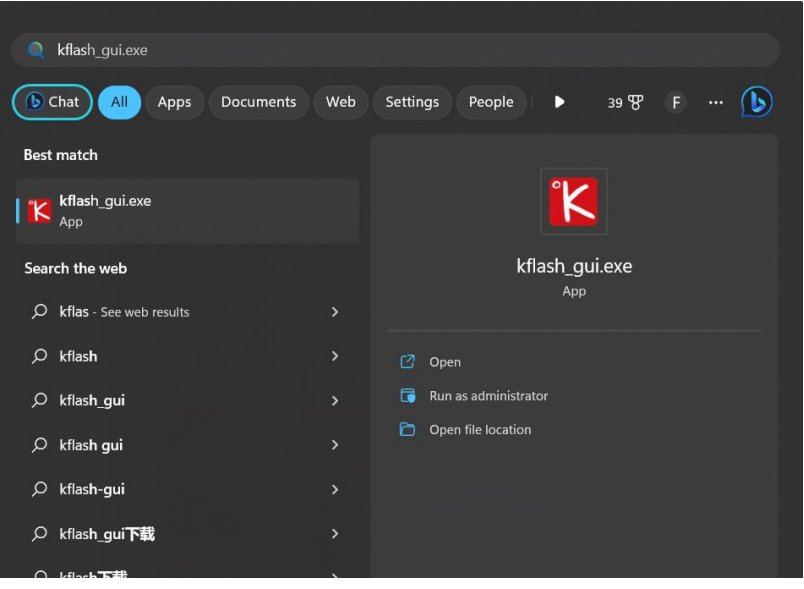

| K kflash_gui V1.5                |                                                                                                    | —                                                                                                    |          | ×      |
|----------------------------------|----------------------------------------------------------------------------------------------------|----------------------------------------------------------------------------------------------------|----------|--------|
| 🍇 👕 😯                            |                                                                                                    |                                                                                                    |          |        |
| Select File                      |                                                                                                    |                                                                                                    |          |        |
| wnloads/M5StickV_Firmv           | ware_1017 (1).kfpkg                                                                                                    | or                                                                                                    | oen File |        |
| Add File Pa                      | sn_gur V1.5 – C ×<br>File<br>wnloads/M5StickV_Firmware_1017 (1).kfpkg Open File<br>Add File Pack to kfpkg Merge to .bin<br>Settings<br>rd M5StickV<br>Fiash ·<br>Settings<br>COM3 (USB Serial Port (COM3))<br>drate COM3 (USB Serial Port (COM3))<br>drate Slow mode ·                                                                                                    |                                                                                                    |          |        |
|                                  |                                                                                                    | g .                                                                                                    |          |        |
| Board Settings                   |                                                                                                    |                                                                                                    |          |        |
| Board                            | M5StickV                                                                                                    |                                                                                                    |          |        |
| Burn To                          | Flash                                                                                                    |                                                                                                    |          |        |
| Serial Settings                  |                                                                                                    |                                                                                                    |          |        |
| Port                             | COM3 (USB Serial F                                                                                                    | Port (CO                                                                                                    | M3))     |        |
| Baudrate                         | COM3 (USB Seria                                                                                                    | I).kfpkg Open File   Merge to .bin Image: to .bin   Merge to .bin Image: to .bin   B Serial Port (COM3)) Image: to .bin   JSB Serial Port (COM3)) Image: to .bin |          |        |
| Speed mode                       | Slow mode                                                                                                    |                                                                                                    |          | $\sim$ |
|                                  |                                                                                                    |                                                                                                    |          |        |
|                                  | Download                                                                                                    |                                                                                                    |          |        |
| onfig and click Download to burn | cflash_gui V1.5 –     cflash_gui V1.5     cflash_gui V1.5     cflash_gui V1.5     cflash     comparison     comparison      comparison     comparison     comparison     comparison     comparison     comparison     comparison     comparison     comparison     comparison     comparison     comparison |                                                                                                    |          |        |

2.4 Setelah kflash gui terbuka maka pilih open file untuk memilih firmware yang telah didownload sebelumnya.

| Kflash_gui V1.5                                                                 | - 🗆 X                               |                    |                       |       |
|---------------------------------------------------------------------------------|-------------------------------------|--------------------|-----------------------|-------|
| K Select File                                                                   |                                     |                    |                       | ×     |
| $\langle \leftrightarrow \rightarrow \lor \land \underline{\downarrow} \rangle$ | Downloads                           | ✓ C Sea            |                       | م     |
| Organize 👻 New folder                                                           |                                     |                    | ≣・                    | . ?   |
| ✓                                                                               | Name                                | Date modified      | Туре                  | Size  |
| <ul> <li>&gt; Dokumen</li> <li>&gt; Gambar</li> </ul>                           | Compressed                          | 6/24/2023 9:22 AM  | File folder           |       |
|                                                                                 | M5StickV_Firmware_v5.1.1_beta.kfpkg | 5/28/2023 11:57 PM | KFPKG File            | 1,7   |
| 🔚 Desktop 🖈                                                                     | M5StickV_Firmware_1017 (1).kfpkg    | 5/28/2023 11:55 PM | KFPKG File            | 1,5   |
| 🖿 Skripsi 🖈                                                                     | M5StickV_Firmware_1017.kfpkg        | 5/28/2023 11:54 PM | KFPKG File            | 1,5   |
| 🖿 Skripsi 🖈                                                                     | M5StickV_Firmware_v5.1.2 (1).kfpkg  | 5/28/2023 11:51 PM | KFPKG File            | 1,5   |
| 📑 Documents 🖈                                                                   | Video                               | 5/17/2023 10:39 PM | File folder           |       |
| 🚽 Downloads 🖈                                                                   |                                     |                    |                       |       |
| File name:                                                                      | M5StickV_Firmware_1017.kfpkg        | ~ k2               | 10 packages (*.kfpkg) | ~     |
|                                                                                 |                                     |                    | Open C                | ancel |

## 2.5 Sesuaikan seperti gambar dibawah lalu tekan download.

| K kflash_gui V1.5     |                       | _                             |              | $\times$ |  |  |  |
|-----------------------|-----------------------|-------------------------------|--------------|----------|--|--|--|
| 🔯 👕 🕐                 |                       |                               |              |          |  |  |  |
| Select File           |                       |                               |              |          |  |  |  |
|                       |                       |                               |              |          |  |  |  |
| /Downloa              | ds/M5StickV_Firmware_ | 1017.kfpkg                    | Open File    |          |  |  |  |
|                       |                       |                               |              |          |  |  |  |
| Add File              | Pack to kfpk          | ig Me                         | erge to .bin |          |  |  |  |
| Board Settings        |                       |                               |              |          |  |  |  |
| Board                 | M5Stick               |                               |              |          |  |  |  |
| Burn To               | Flash                 |                               |              |          |  |  |  |
|                       |                       |                               |              |          |  |  |  |
| Serial Settings       |                       |                               |              |          |  |  |  |
| Port                  | СОМЗ (                | COM3 (USB Serial Port (COM3)) |              |          |  |  |  |
| Baudrate              | 150000                | 1500000                       |              |          |  |  |  |
| Speed mode            | Slow m                | ode                           |              |          |  |  |  |
|                       |                       |                               |              |          |  |  |  |
|                       | Download              |                               |              |          |  |  |  |
| Config and click Down | load to burn          |                               |              |          |  |  |  |

2.6 Tunggu hingga burn firmware selesai

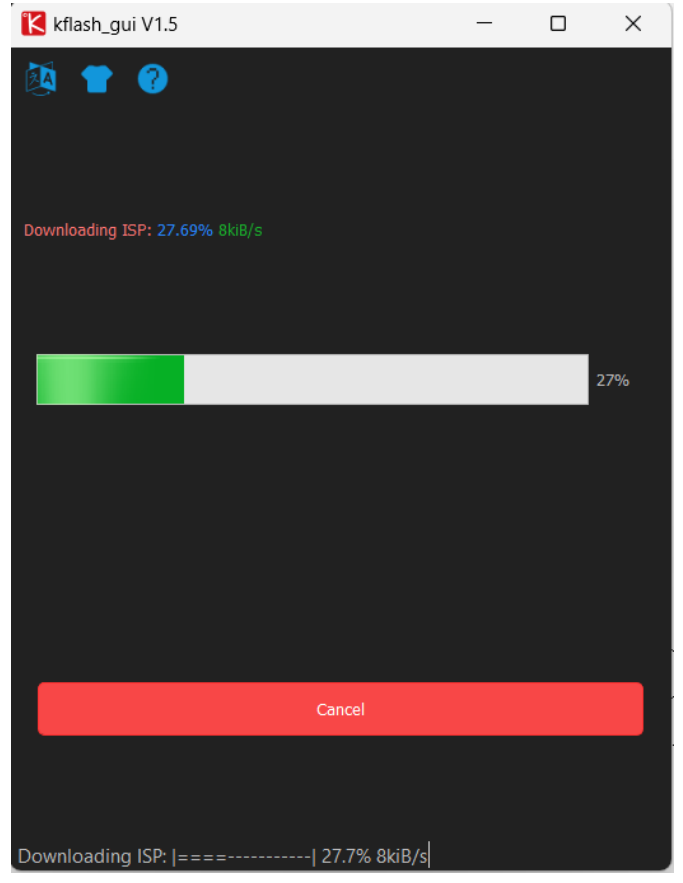

2.7 Proses burn firmware telah selesai dan M5StickV siap digunakan

| Kflash_gui V1.5                                | _ |   | $\times$ |
|------------------------------------------------|---|---|----------|
| 🔯 👕 🕜                                          |   |   |          |
| Downloading facedetect.kmodel: 100.00% 50kiB/s |   |   |          |
| i Download success                             |   | 1 | 00%      |
| Cancel                                         |   |   |          |
|                                                | _ |   |          |
| introjnebooting                                |   |   |          |

- 3 Proses Pembuatan dataset
  - 3.4 Pengambilan Dataset

Pengambilan dataset dilakukan dengan menggunakan kamera smartphone dan disimpan pada aplikasi google photos.

3.5 Pelabelan Dataset

Setelah gambar dari ikan channa terkumpul maka dilakukan pelabelan menggunakan google photos, dan dimasukkan ke album sesuai dengan label jenis ikan channa yang sesuai.

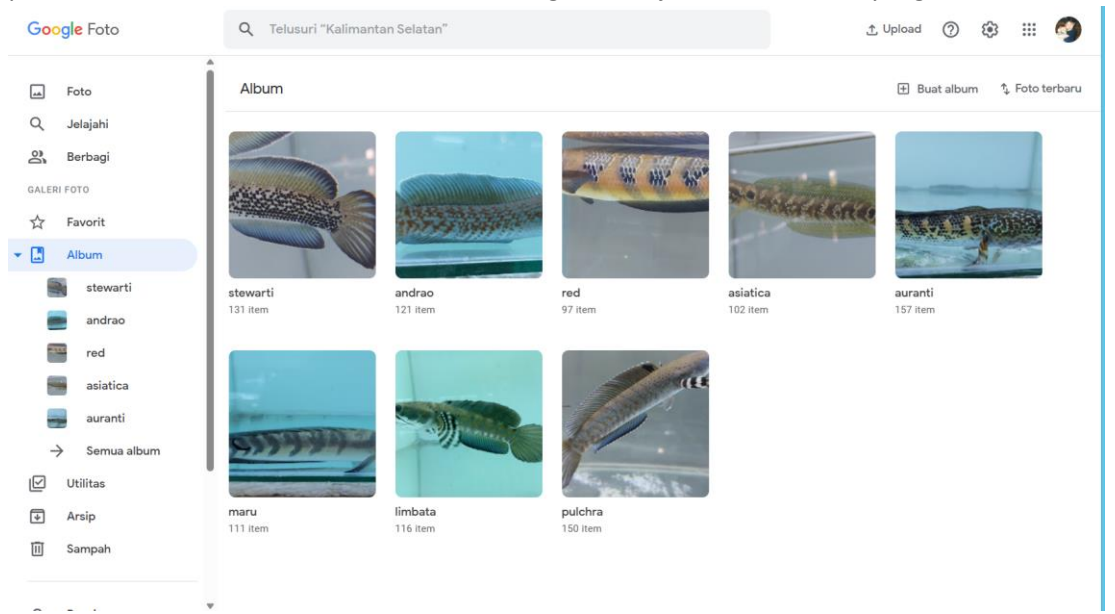

#### 3.6 Download dataset

Setelah gambar terkumpul lalu download satu persatu album yang berisi jenis jenis ikan channa.

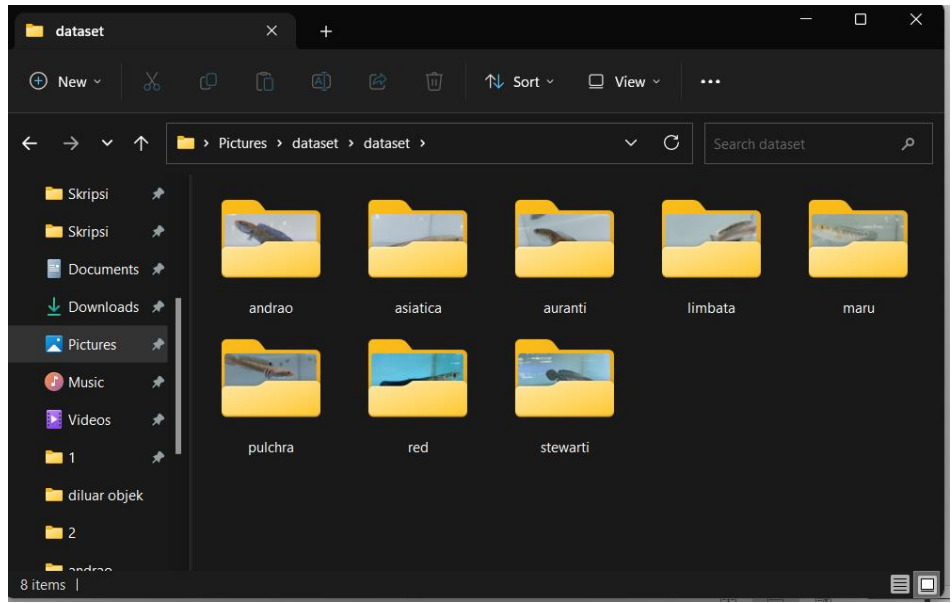

### 3.7 Remove Background

Pada proses remove background menggunakan <u>Remove BG</u> untuk menghilangkan background pada gambar agar mengurangi noise pada gambar itu sendiri. Pada input folder masukkan gambar ikan channa lalu run menggunakan thonny, dan tunggu hingga selesai.

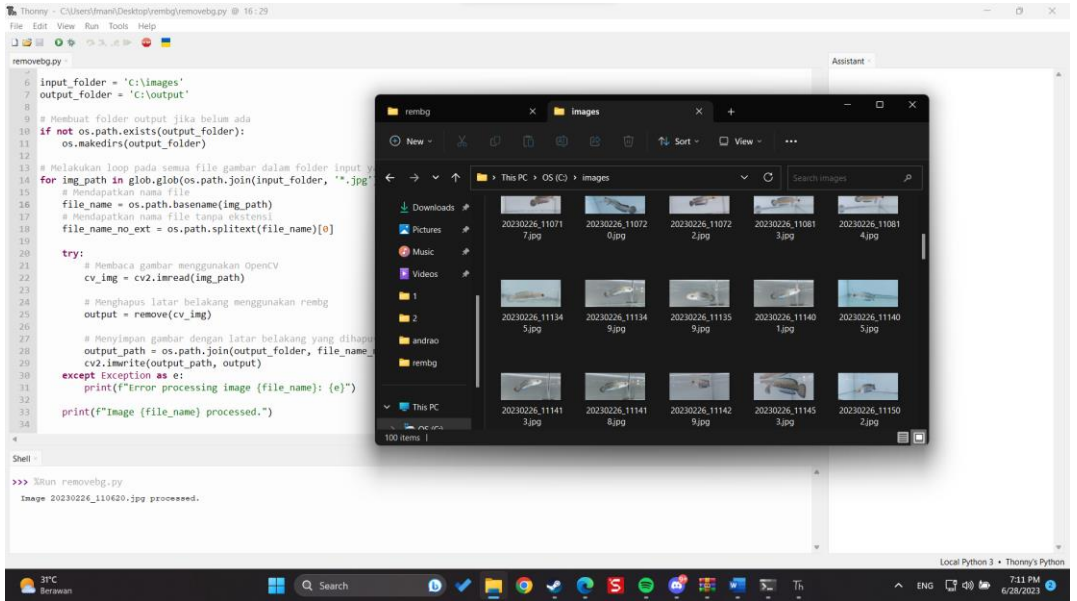

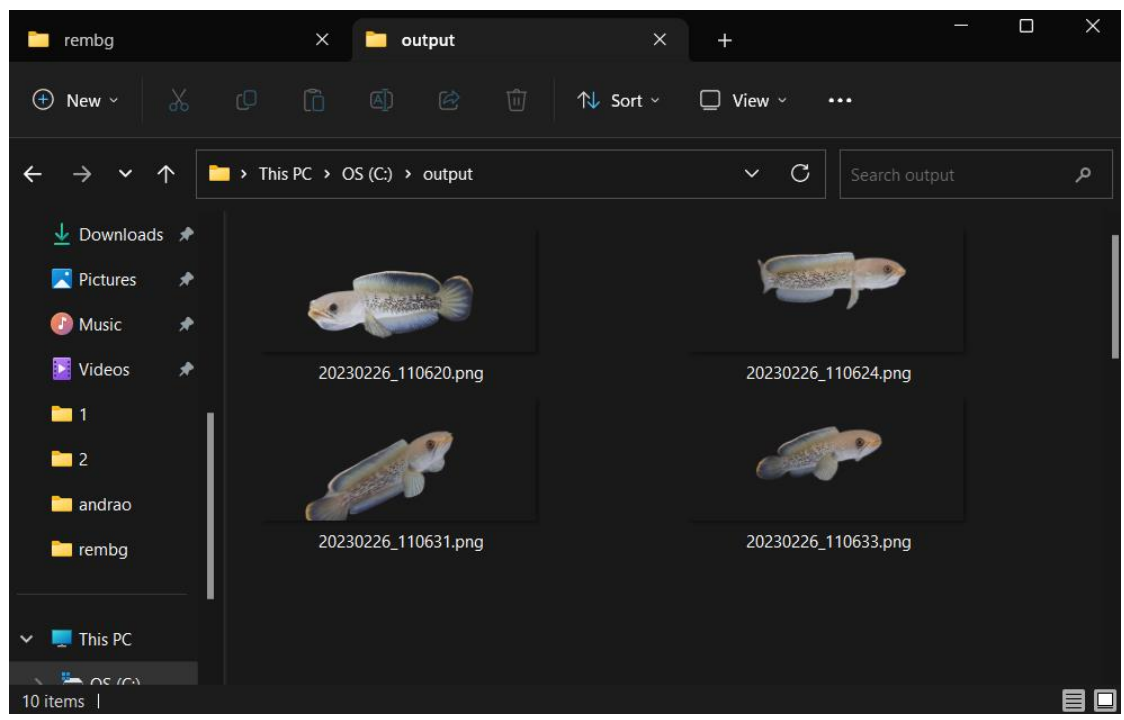

3.8 Gabungkan dalam satu folder yang berisi 8 folder gambar ikan channa yang telah dilakukan remove background lalu jadikan menjadi file .zip. Untuk struktur foldernya bisa dilihat pada gambar dibawah.

| in the second second se | -                         |       | ×    |
|----------------------------------------------------------------------------------------------------|---------------------------|-------|------|
| File Commands Tools Favorites Options Help                                                                                                    |                           |       |      |
| Add Extract To Test View Delete Find                                                                                                    | VirusScan Comment SFX     |       |      |
| In the second second    | 347,017 bytes             |       | ~    |
| Name                                                                                                    | Size Packed Type Modified | CRC32 |      |
| <mark>.</mark>                                                                                                    | File folder               |       |      |
| updated rembg                                                                                                    | File folder               |       |      |
|                                                                                                    |                           |       |      |
| <b>—</b> •0                                                                                                    | Total 1 folder            |       | - 12 |

| igned a state of the state of the state of t |                                   | - 0            | × |
|----------------------------------------------------------------------------------------------------|-----------------------------------|----------------|---|
| File Commands Tools Favorites Options Help                                                                                                    |                                   |                |   |
| Add Extract To Test View Delete Find                                                                                                    | Wizard Info                       | SFX SFX        |   |
| ↑ I would be a set of the temp of the temp of the temp of the temp of the temp of the temp of the temp of the temp of the temp of the temp of the temp of the temp of the temp of temp of tem  | unpacked size 2,230,347,017 bytes |                | ~ |
| Name                                                                                                    | Size Packed Type                  | Modified CRC32 |   |
|                                                                                                    | File folder                       |                |   |
| 🚞 andrao                                                                                                    | File folder                       | 5/28/2023 9:44 |   |
| 🔁 asiatica                                                                                                    | File folder                       | 5/28/2023 9:57 |   |
| 💳 auranti                                                                                                    | File folder                       | 5/28/2023 10:0 |   |
| 🔤 limbata                                                                                                    | File folder                       | 5/28/2023 10:2 |   |
| 🔁 maru                                                                                                    | File folder                       | 5/28/2023 10:3 |   |
| 📒 pulchra                                                                                                    | File folder                       | 5/28/2023 10:4 |   |
| ned 🔁                                                                                                    | File folder                       | 5/28/2023 10:5 |   |
| tewarti                                                                                                    | File folder                       | 5/28/2023 11:0 |   |
|                                                                                                    |                                   |                | i |
|                                                                                                    |                                   |                |   |
|                                                                                                    |                                   |                |   |
|                                                                                                    |                                   |                |   |
|                                                                                                    |                                   |                |   |
|                                                                                                    |                                   |                |   |
| <b>-</b> -3                                                                                                    | Total 8 folders                   |                |   |

3.9 Setelah file zip yang berisi dataset ikan channa siap, upload pada dropbox agar dapat digunakan pada proses training.

| Dropbox                                                                                                    |       |                | ≣ ~                |
|----------------------------------------------------------------------------------------------------|-------|----------------|--------------------|
| Lupload → + Create →      Drganize →      ···                                                                                                    |       |                | Only you have acc  |
| Suggested from your activity ①                                                                                                    |       |                | Hide               |
| As you use Dropbox, suggested items will automatically show up here. Learn more                                                                                                    |       |                |                    |
| Dropbox ■    ① Upload  + Create    ③ Organize  •••   Suggested from your activity ③ •••   As you use Dropbox, suggested items will automatically show up here. Learn more   ⓐ Drop files here to upload, or click Upload    ⓐ Drop files here to upload, or click Upload    ⓐ Recents ☆ Starred   Name ↑ Who can access   Modified   ◎ Get Started with Dropbox.pdf   ﴿ updated rembg.zip   ⓒ Recents   ﴿ updated rembg.zip   ⓒ Only you   1 (updated from Google Drive |       |                |                    |
| [,] Drop files here to upload, or click <b>Upl</b>                                                                                                    | oad 🗸 |                | I                  |
| Dropbox ■    ① Upload  + Create    ③ Organize  •••   Suggested from your activity ③ •••   As you use Dropbox, suggested items will automatically show up here. Learn more   ⓐ Drop files here to upload, or click Upload    ⓐ Drop files here to upload, or click Upload    ⓐ Recents ☆ Starred   Name ↑   Who can access   Modified    Get Started with Dropbox.pdf   ⓐ only you   ⓑ Uploaded from Google Drive   Upload                                               |       |                |                    |
| <ul> <li>Recents</li></ul>                                                                                                    |       |                |                    |
| Name 🛧                                                                                                    |       | Who can access | Modified           |
| es Get Started with Dropbox.pdf                                                                                                    | 5     | Only you       | 15/10/2017 4:33 pm |
| updated rembg.zip                                                                                                    | \$    | Only you       | Copy link 🟦 🚥      |
|                                                                                                    |       |                |                    |
| Create suggested folders                                                                                                    |       |                |                    |
| Uploaded from Google Drive                                                                                                    |       |                | Upload >           |
|                                                                                                    |       |                |                    |

- 4 Proses pembuatan model
  - 4.4 Jalankan source code pada google colab source code data training. Ubah lokasi dataset dengan file dataset zip yang telah diupload tadi. Dan tunggu hingga seluruh kode berhasil dijalankan.

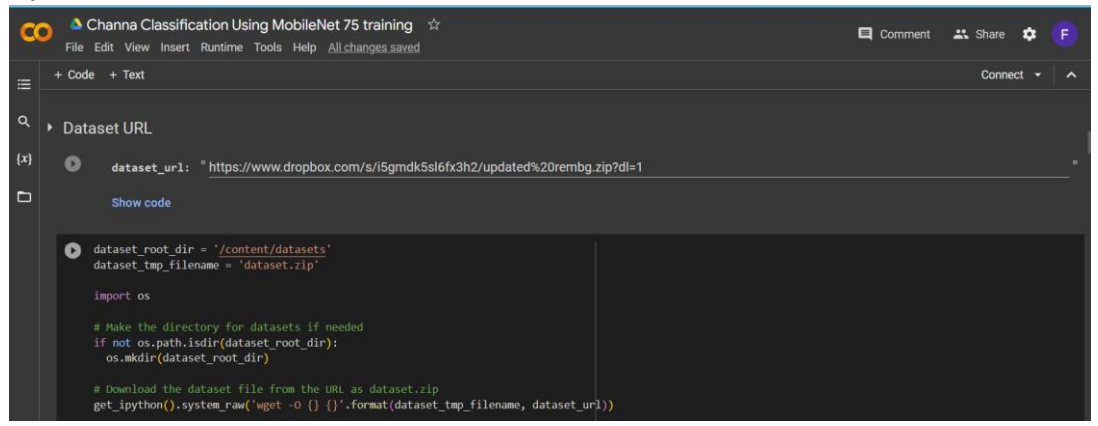

4.5 Setelah kode berhasil dijalankan maka akan otomatis terdownload file zip yang berisi kmodel, tflite, dan h5 seperti gambar dibawah. Terdapat pula file boot.py namun tidak dapat digunakan dikarenakan harus dilakukan penyesuaian agar alat dapat berjalan dengan normal.

| 🏰 mode                | el_2023-06- | 11_15-00- | 17.zip (evalı | uation cop  | y)         |            |        |              |                    |     | -              |         | ×  |
|-----------------------|-------------|-----------|---------------|-------------|------------|------------|--------|--------------|--------------------|-----|----------------|---------|----|
| File Co               | mmands      | Tools Fa  | vorites O     | otions H    | elp        |            |        |              |                    |     |                |         |    |
|                       |             |           |               |             |            | 4          | (      |              |                    |     |                |         |    |
| Add                   | Extract I   | o lest    | view          | Delete      | Find       | wizard     | Into   | o   viruss   | can Comment        | SEX |                |         |    |
|                       | model_2     | 023-06-11 | _15-00-17.z   | p - ZIP arc | chive, unp | acked size | 8,151, | 037 bytes    |                    |     |                |         | ~  |
| Name                  |             | ^         |               |             |            | Si         | ze     | Packed       | Туре               |     | Modified       | CRC32   |    |
| <b>1</b> .            |             |           |               |             |            |            |        |              | File folder        |     |                |         |    |
| ፻ <sub>ዀ</sub> boot.p | у           |           |               |             |            | 8          | 79     | 499          | Python file        |     | 6/11/2023 6:00 | 1630529 | В  |
| abels.                | .txt        |           |               |             |            | !          | 58     | 52           | Text Document      |     | 6/11/2023 2:37 | D04FDA  | 7A |
| model                 | l.h5        |           |               |             |            | 8,606,18   | 34     | 7,722,692    | H5 File            |     | 6/11/2023 5:58 | D34981E | 04 |
| model                 | l.kmodel    |           |               |             |            | 1,964,48   | 38     | 1,660,507    | KMODEL File        |     | 6/11/2023 6:00 | F966053 | A  |
| model                 | l.tflite    |           |               |             |            | 7,579,42   | 28     | 7,045,001    | TFLITE File        |     | 6/11/2023 5:59 | E4E6B0E | 5  |
|                       |             |           |               |             |            |            |        |              |                    |     |                |         |    |
|                       |             |           |               |             |            |            |        |              |                    |     |                |         |    |
|                       |             |           |               |             |            |            |        |              |                    |     |                |         |    |
|                       |             |           |               |             |            |            |        |              |                    |     |                |         |    |
|                       |             |           |               |             |            |            |        |              |                    |     |                |         |    |
|                       |             |           |               |             |            |            |        |              |                    |     |                |         |    |
|                       |             |           |               |             |            |            |        |              |                    |     |                |         |    |
|                       |             |           |               |             |            |            |        |              |                    |     |                |         |    |
|                       |             |           |               |             |            |            |        |              |                    |     |                |         |    |
|                       |             |           |               |             |            |            |        |              |                    |     |                |         |    |
|                       |             |           |               |             |            |            |        | Total 18,151 | ,037 bytes in 5 fi | les |                |         |    |

- 5 Running program pada alat M5StickV menggunakan model 8 jenis ikan channa.
  - 5.4 Download maixpy IDE sebagai text editor dan running program pada alat M5StickV, lalu install seperti biasa. Dapat di unduh pada link MaixpyIDE

| ' <mark>S</mark> Si         | <b>&gt;EED</b> 矽速科技                                                                                            |             | Q                     |
|-----------------------------|----------------------------------------------------------------------------------------------------|-------------|-----------------------|
| 命 / MA                      | X / MaixPy / ide / v0.2.5                                                                                      |             | 4                     |
| 1. Firm                     | vare MUST >= 0.4.0_44 !!!!!                                                                                    |             | i                     |
| Downlo                      | ad firmware from here:                                                                                         |             |                       |
| http://dl<br>http://dl<br>) | sipeed.com/MAIX/MaixPy/release/<br>sipeed.com/MAIX/MaixPy/release/master(auto build from master branch (develo | opment comn | nits, may not stable) |
|                             |                                                                                                    |             |                       |
| Num ≑                       | Name 💠                                                                                                    | Size 💠      | Last Upadte 🌲         |
| 1                           | E readme.txt                                                                                                   | 1.91 KB     | 2022-04-26 17:52:34   |
| 2                           | E maixpy-ide-mac-0.2.5_2.dmg                                                                                   | 102.94 MB   | 2020-07-30 15:08:54   |
| 3                           | E maixpy-ide-windows-0.2.5.exe                                                                                 | 85.50 MB    | 2020-07-30 15:03:13   |
| 4                           | E maixpy-ide-windows-0.2.5-installer-archive.7z                                                                | 64.90 MB    | 2020-07-30 15:03:10   |
| 5                           | E maixpy-ide-linux-x86_64-0.2.5.run                                                                            | 81.12 MB    | 2020-07-30 15:03:07   |
| 6                           | aixpy-ide-linux-x86_64-0.2.5-installer-archive.7z                                                              | 56.45 MB    | 2020-07-30 15:03:04   |

5.5 Setelah MaixPy IDE terinstall lalu buka aplikasi MaixPy IDE. Lalu unduh file boot.py, logo.jpg, model.kmodel, dan logo.wav di <u>File unduhan booting m5</u>. Lalu letakkan file tersebut pada sdcard, seperti gambar dibawah.

| - | > USB Drive (D:) |                   |               |          |  |
|---|------------------|-------------------|---------------|----------|--|
|   | Name             | Date modified     | Туре          | Size     |  |
|   | Th boot.py       | 5/21/2104 8:23 AM | Python file   | 4 KB     |  |
|   | labels.txt       | 5/6/2023 9:32 AM  | Text Document | 1 KB     |  |
|   | i logo,jpg       | 3/29/2023 4:35 AM | JPG File      | 30 KB    |  |
|   | o logo.wav       | 3/29/2023 4:38 AM | WAV File      | 244 KB   |  |
|   | model.kmodel     | 6/6/2023 5:08 PM  | KMODEL File   | 1,919 KB |  |

5.6 Masukkan sdcard pada M5StickV

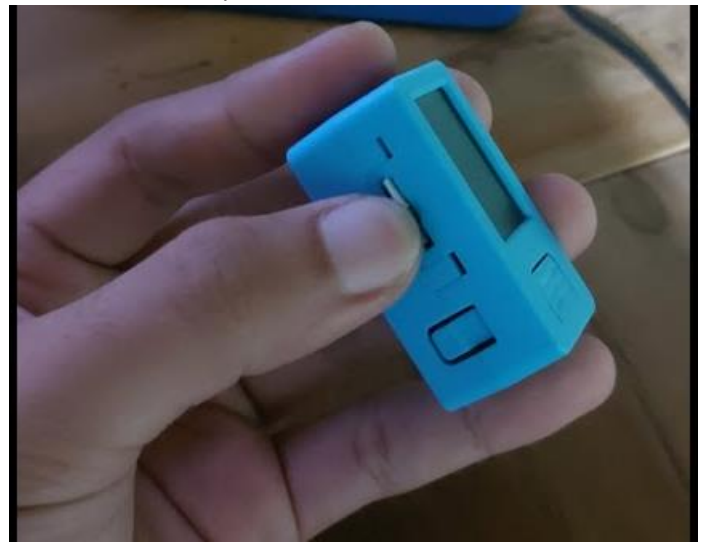

## 5.7 Tancapkan usb typec pada m5Stickv

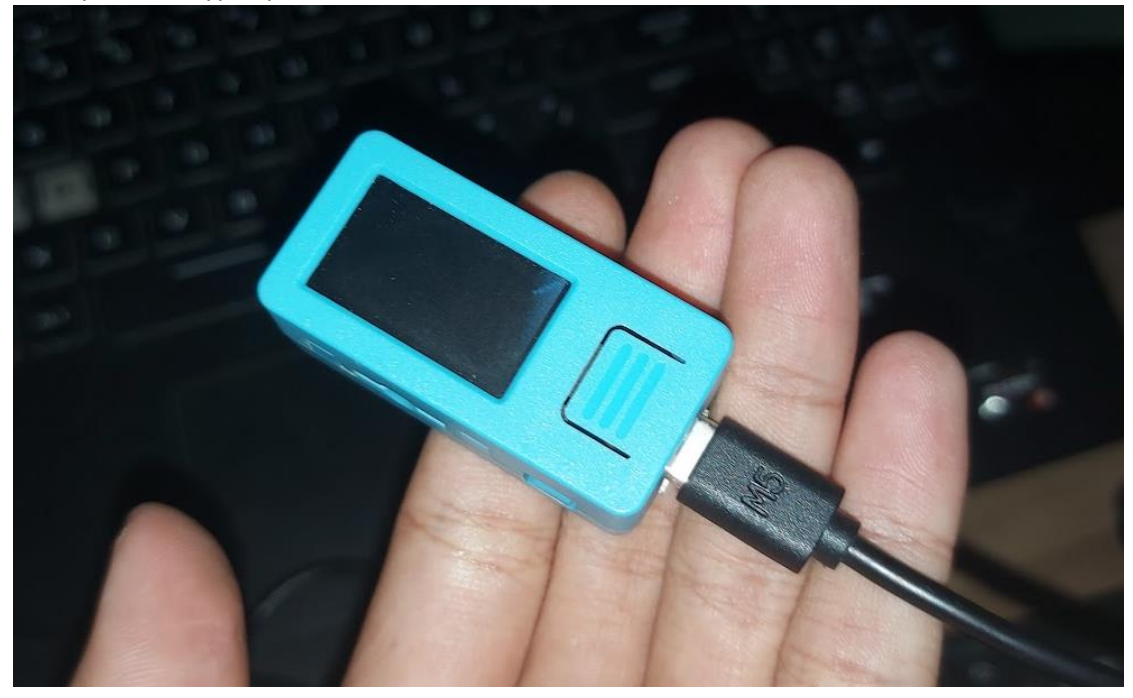

5.8 Buka aplikasi MaixPyIDE pada toolbar pilih tools lalu select board, dan pilih M5StickV. Setelah itu tekan logo connect untuk menghubungkan maixpy ide dengan m5stickv

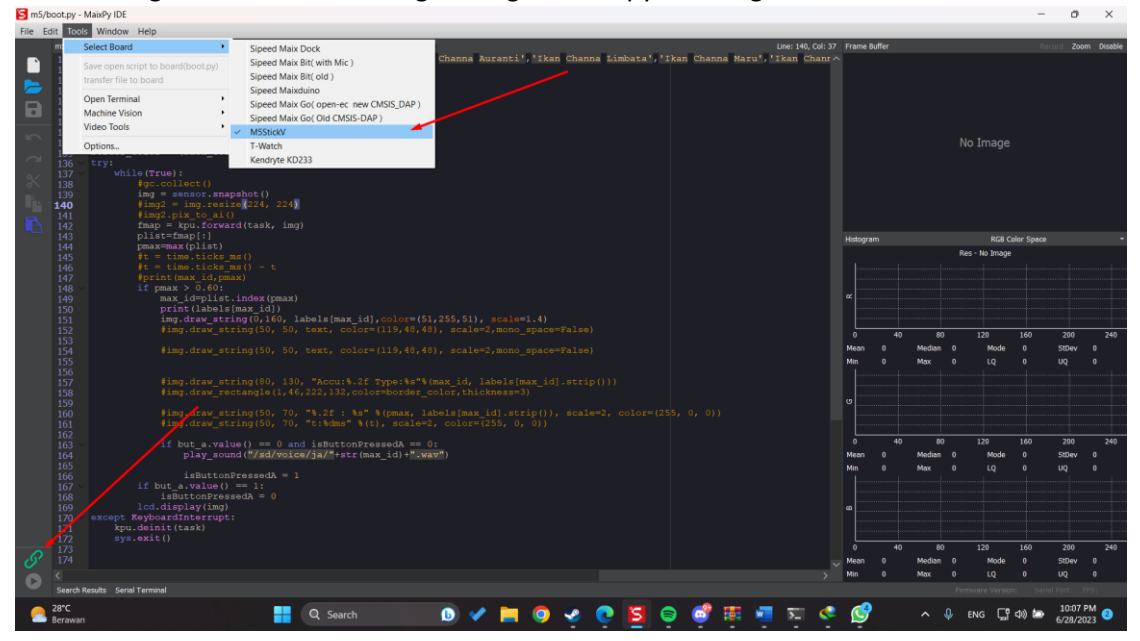

5.9 Lalu untuk menjalankan program open file booting yang didownload tadi .

| Sm   | i5/boot.py - MaixPy IDE |                                                                                                    |          |       |        |         |                   | -             | 0       | ×       |
|------|-------------------------|----------------------------------------------------------------------------------------------------|----------|-------|--------|---------|-------------------|---------------|---------|---------|
| File | Edit Tools Window       | Help                                                                                                    |          |       |        |         |                   |               |         |         |
|      | New File                | Ctr -1/2 ~ Line: 140, Col: 3                                                                                                  | Frame 8  | uffer |        |         |                   |               | ed Zoo  | n Disal |
|      | Open File               | Chi+O n Channa Andrao', 'Ikan Channa Asiatica', 'Ikan Channa Auranti', 'Ikan Channa Limbata', 'Ikan Channa Maru', 'Ikan Chann |          |       |        |         |                   |               |         |         |
|      |                         | d("/sd/model.kmodel")                                                                                                    |          |       |        |         |                   |               |         |         |
|      | Documents Folder        | Started.")                                                                                                    |          |       |        |         |                   |               |         |         |
|      | Examples                |                                                                                                    |          |       |        |         |                   |               |         |         |
|      | More examples           | • dA = 0                                                                                                    |          |       |        |         |                   |               |         |         |
|      | Recent Files            | ah888 to rah565/119 48 48)                                                                                                    |          |       |        |         |                   |               |         |         |
| 8    |                         | miss ab88 to rab55(12)(0)(0)(13)                                                                                              |          |       |        | No T    | mage              |               |         |         |
| · ·  | Save maybootapy         | (back_color >> 8)   ((back_color & 0xff)<<8)                                                                                  |          |       |        |         |                   |               |         |         |
|      | save ms/boot.py As      |                                                                                                    |          |       |        |         |                   |               |         |         |
|      | Close "m5/boot.py"      | Chi-w ):                                                                                                    |          |       |        |         |                   |               |         |         |
| 1    | Print                   | Ctrl+P spage, spanshot ()                                                                                                    |          |       |        |         |                   |               |         |         |
|      |                         | = img.resize(224, 224)                                                                                                    |          |       |        |         |                   |               |         |         |
| _    | EXIT                    | Cm+Q pix_to_ai()                                                                                                    |          |       |        |         |                   |               |         |         |
|      |                         | fmap = kpu.forward(task, img)                                                                                                 |          |       |        |         |                   |               |         |         |
|      | 143                     | pist-imapi:<br>rmaymax(nlist)                                                                                                 | Histogra | m     |        |         | RGB Col           | or Space      |         |         |
|      | 145                     | <pre>#t = time.ticks_ms()</pre>                                                                                               |          |       |        | Res - N | io Image          |               |         |         |
|      |                         |                                                                                                    |          |       |        |         |                   |               |         |         |
|      |                         |                                                                                                    |          |       |        |         |                   |               |         |         |
|      | 148                     | max > 0.60:<br>may idmilist.inday(may)                                                                                        | ~        |       |        |         |                   |               |         |         |
|      |                         | print(labels(maxid))                                                                                                    |          |       |        |         |                   |               |         |         |
|      |                         |                                                                                                    |          |       |        |         |                   |               |         |         |
|      |                         |                                                                                                    |          | 40    | 80     | 1       | 20                | 160           | 200     | 24      |
|      |                         |                                                                                                    | Mean     |       | Median |         | Mode              |               | StDev   |         |
|      |                         |                                                                                                    | Min      |       | Max    |         | LO                |               | υo      |         |
|      |                         |                                                                                                    |          |       |        |         |                   |               |         |         |
|      |                         |                                                                                                    |          |       |        |         |                   |               |         |         |
|      |                         | <pre>#img.draw_rectangle(1,46,222,132,color=border_color,thickness=3)</pre>                                                   |          |       |        |         |                   |               |         |         |
|      |                         |                                                                                                    |          |       |        |         |                   |               |         |         |
|      |                         |                                                                                                    |          |       |        |         |                   |               |         |         |
|      |                         |                                                                                                    |          | 40    |        |         | :<br>20           | 160           | 200     |         |
|      |                         | if but a.value() == 0 and isButtonPressedA == 0:                                                                              |          |       | Madaa  |         | Mada              |               | 5100H   |         |
|      |                         | play_sound( / su/ voice/ ja/ +sti (max_iu) + .wav /                                                                           | All a    |       | Max    |         | HOUE              |               | UO III  |         |
|      |                         |                                                                                                    | Min      |       | Max    |         |                   |               |         |         |
|      |                         |                                                                                                    |          |       |        |         |                   |               |         |         |
|      |                         | isButtonPressedA = 0                                                                                                    |          |       |        |         |                   |               |         |         |
|      |                         | KeyboardInterrunt:                                                                                                    | <b>0</b> |       |        |         |                   |               |         |         |
|      |                         |                                                                                                    |          |       |        |         |                   |               |         |         |
|      |                         |                                                                                                    |          |       |        |         |                   |               |         |         |
|      |                         |                                                                                                    |          | 40    |        |         | 20                | 160           | 200     | 24      |
|      |                         |                                                                                                    | Mean     |       | Median |         | Mode              |               | StDev   |         |
|      | ) <                     |                                                                                                    | Min      | •     | Max    | 0       | LQ                | 0             | UQ      | 0       |
|      | Search Results Ser      |                                                                                                    |          |       |        |         |                   | erial Port: 0 |         | PS: 0   |
| -    | 28*C                    |                                                                                                    | <i>(</i> |       |        |         |                   | 10) 500       | 10:11   | M 👝     |
|      | Berawan                 |                                                                                                    |          |       |        | ENC     | - <sup>60</sup> , |               | 6/28/20 | 23      |
|      |                         |                                                                                                    |          |       |        |         |                   |               |         |         |

5.10 Jika sudah maka tekan logo start dibawah logo connect untuk menjalankan program.

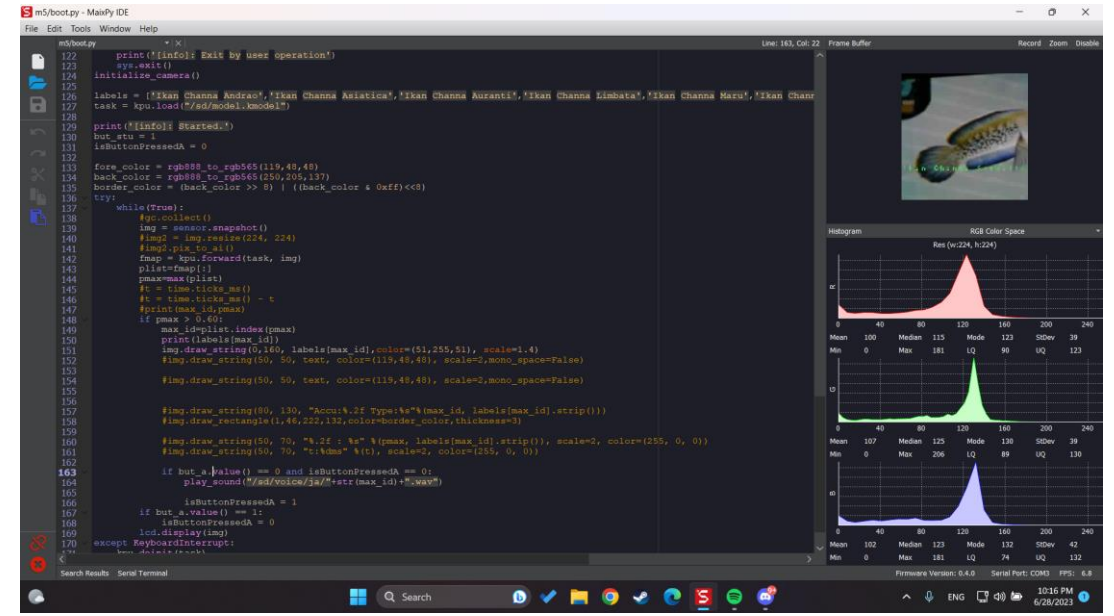

5.11 Arahkan kamera pada objek ikan channa dan tunggu hingga sekitar 2-4 detik untuk mendapatkan hasil

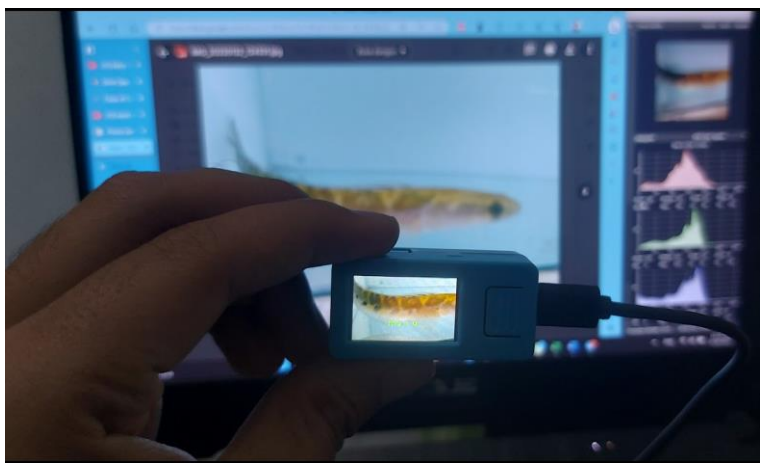

Source Code Booting.py